# **Hub Plus User manual**

Updated August 3, 2023

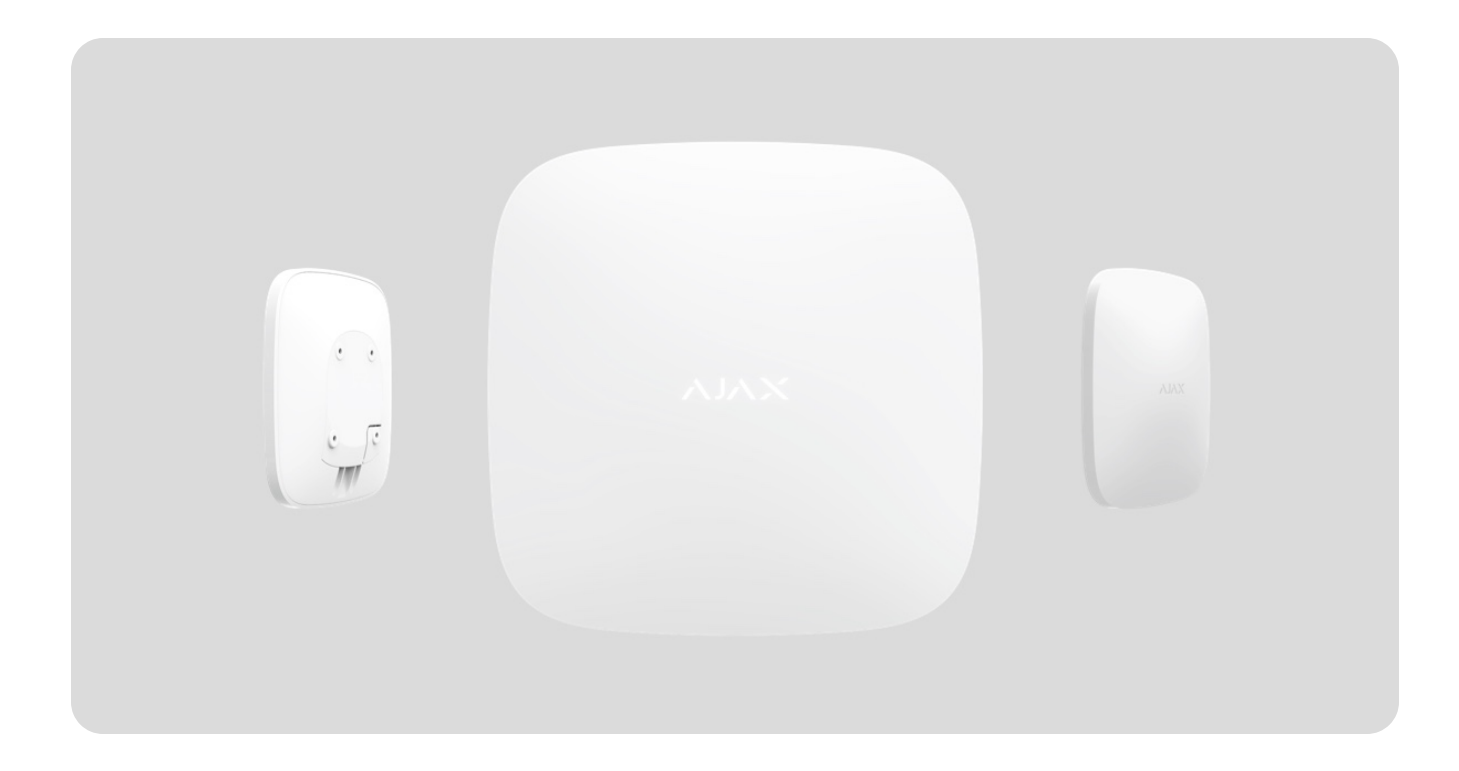

**Hub Plus** is a central device of the Ajax system, coordinating the connected devices, and interacting with the user and security company. Device is developed only for indoor use.

**Hub Plus** requires Internet access to communicate with the cloud server Ajax Cloud—for configuring and controlling from any point of the world, transferring event notifications, and updating the software. The personal data and system operation logs are stored under multilevel protection, and information exchange with Hub Plus is carried out via an encrypted channel on a 24-hour basis.

Communicating with Ajax Cloud, the system can use the Ethernet connection, Wi-Fi, and GSM network.

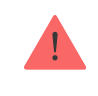

**Hub Plus** can be controlled via the **app** for iOS, Android, macOS, or Windows. The app allows responding promptly to any notifications of the security system.

#### Follow the link to download the app for your OS:

#### Android

iOS

The user can customize notifications in the hub settings. Choose what is more convenient for you: push notifications, SMS, or calls. If the Ajax system is connected to the central monitoring station, the alarm signal will be sent directly to it, bypassing Ajax Cloud.

#### Buy intelligent security control panel Hub Plus

Hub Plus supports up to **150** Ajax devices connected. The protected **Jeweller** radio protocol ensures reliable communication between the devices at a distance of up to 2 km in the line of sight.

#### List of Jeweller devices

Use scenarios to automate the security system and decrease the number of routine actions. Adjust the security schedule, program actions of automation devices (**Relay**, **WallSwitch** or **Socket**) in response to an alarm, **Button** press or by a schedule. A scenario can be created remotely in the Ajax app.

#### How to create and configure a scenario in the Ajax system

# **Sockets and Indication**

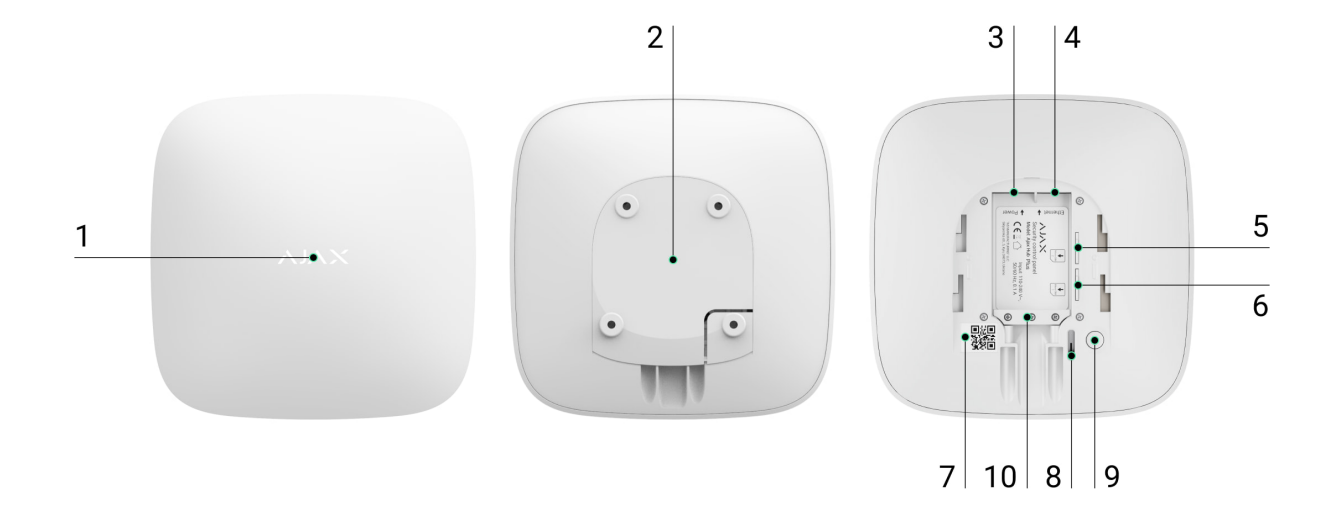

- 1. LED logo indicating the hub status
- **2.** SmartBracket attachment panel (perforated part is required for actuating the tamper in case of any attempt to dismantle the hub)
- 3. Socket for the power supply cable
- 4. Socket for the Ethernet cable
- 5. Slot for the micro-SIM
- 6. Slot for the micro-SIM
- 7. QR code
- 8. Tamper button
- 9. "On" button
- 10. Cable retainer clamp

# **LED** indication

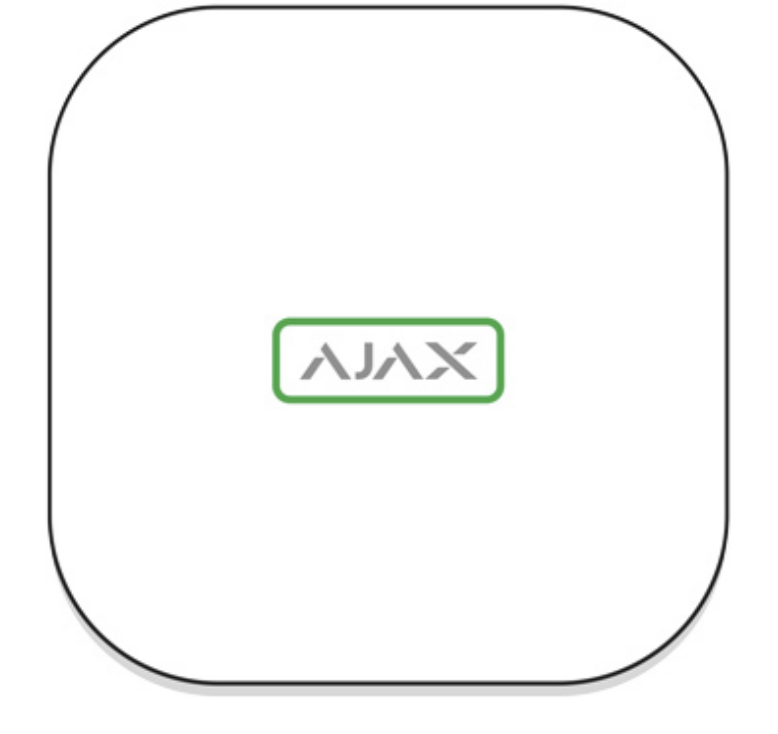

The hub LED has a list of indications showing the system state or events occurring. The Ajax logo on the front side of the hub can light up red, white, purple, yellow, blue, or green, depending on the state. When nothing is happening in the system (no alarm, malfunction, lid opening, etc.), the LED displays two hub states:

- Armed/partially armed or **Night Mode** enabled the LED lights up white.
- Disarmed the LED lights up green.

| Indication       | Event                                                                  | Note                                                                                                    |
|------------------|------------------------------------------------------------------------|----------------------------------------------------------------------------------------------------|
| Lights up white. | Two communication channels<br>are connected: Ethernet and<br>SIM card. | If the external power supply is<br>off, the indicator will flash every<br>10 seconds.<br>After a loss of power, the hub<br>will not light up immediately, but<br>will start flashing in 180<br>seconds. |
| Lights up green. | One communication channel is<br>connected: Ethernet or SIM<br>card.    | If the external power supply is<br>off, the indicator will flash every<br>10 seconds.<br>After a loss of power, the hub<br>will not light up immediately, but                                           |

|                                                                                     |                                                                                                    | will start flashing in 180<br>seconds.                                                                                                    |
|-------------------------------------------------------------------------------------|----------------------------------------------------------------------------------------------------|----------------------------------------------------------------------------------------------------|
| Lights up red.                                                                      | The hub is not connected to the<br>internet or there is no<br>connection with the Ajax Cloud<br>service. | If the external power supply is<br>off, the indicator will flash every<br>10 seconds.<br>After a loss of power, the hub<br>will not light up immediately, but<br>will start flashing in 180<br>seconds. |
| Lights up 180 seconds after the<br>loss of power, then flashes<br>every 10 seconds. | The external power supply is disconnected.                                                               | The LED indication colour<br>depends on the number of<br>communication channels<br>connected.                                                                                                    |
| Blinks red.                                                                         | The hub is reset to factory settings.                                                                    |                                                                                                    |

If your hub has different indications, please contact our **Technical Support**. They will help you.

# Access to indications

#### Hub users can see the Alerts and Malfunctions indication after they:

- Arm/disarm the system using the Ajax keypad.
- Enter the correct user ID or personal code on the keypad and perform an action that has already been performed (for example, the system is disarmed and the disarm button is pressed on the keypad).
- Press the SpaceControl button to arm/disarm the system or activate Night Mode.
- Arm/disarm the system using Ajax apps.

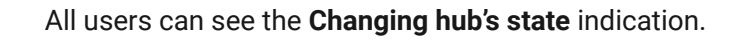

#### **British Disco**

The function is enabled in the hub settings in the PRO app (Hub  $\rightarrow$  Settings  $\rightarrow$  Services  $\rightarrow$  LED indication).

i

Indication is available for hubs with firmware version OS Malevich 2.14 or higher and in apps of the following versions or higher:

- Ajax PRO: Tool for Engineers 2.22.2 for iOS
- Ajax PRO: Tool for Engineers 2.25.2 for Android
- Ajax PRO Desktop 3.5.2 for macOS
- Ajax PRO Desktop 3.5.2 for Windows

| Indication                         | Event                                      | Note                                                                                    |
|------------------------------------|--------------------------------------------|-----------------------------------------------------------------------------------------|
| Changing hub's state               |                                            |                                                                                         |
| White LED flashes once per second. | Two-Stage Arming or Delay<br>When Leaving. | One of the devices is performing <b>Two-Stage Arming</b> or <b>Delay When Leaving</b> . |
| Green LED flashes once per second. | Entry indication.                          | One of the devices is performing <b>Delay When Entering</b> .                           |
| White LED lights up for 2 seconds. | Arming is completed.                       | The hub (or one of the groups)<br>is changing its state from<br>Disarmed to Armed.      |
| Green LED lights up for 2 seconds. | Disarming is completed.                    | The hub (or one of the groups)<br>is changing its state from<br>Armed to Disarmed.      |

| Alerts and Malfunctions                               |                                                                                                    |                                                                                                    |
|-------------------------------------------------------|----------------------------------------------------------------------------------------------------|----------------------------------------------------------------------------------------------------|
| Red and purple LED flashes in sequence for 5 seconds. | Confirmed hold-up alarm.                                                                                                    | There is an unrestored state<br>after a confirmed hold-up alarm.<br>The indication is<br>displayed only if<br><b>Restoration after</b><br><b>confirmed hold-</b><br><b>up alarm</b> is<br>enabled in the<br>settings.                                                                                       |
| Red LED lights up for 5 seconds.                      | Hold-up alarm.                                                                                                    | There is an unrestored state after a hold-up alarm.         Image: A state after a hold-up alarm.         Image: A state after a hold-up alarm is a confirmed hold-up alarm state.         Image: A state after a hold-up alarm is an alarm is an alarm is an alarm is an alarm is analled in the settings. |
| Red LED flashes.                                      | The number of flashes equals<br>the Device No. of a hold-up<br>device (DoubleButton), the first<br>to generate the hold-up alarm. | There is an unrestored state<br>after the confirmed or<br>unconfirmed hold-up alarm:<br>• Single hold-up alarm<br>or                                                                                                    |

|                                                           |                                                                                             | <ul> <li>Confirmed hold-up alarm</li> </ul>                                                                                                    |
|-----------------------------------------------------------|---------------------------------------------------------------------------------------------|----------------------------------------------------------------------------------------------------|
| Yellow and purple LED flashes sequentially for 5 seconds. | Confirmed intrusion alarm.                                                                  | There is an unrestored state<br>after the confirmed intrusion<br>alarm.<br>The indication is<br>displayed only if<br><b>Restoration after</b><br><b>confirmed</b><br><b>intrusion alarm</b> is<br>enabled in the<br>settings.                                               |
| Yellow LED lights up for 5 seconds.                       | Intrusion alarm.                                                                            | There is an unrestored state after the intrusion alarm.         Image: A state of the intrusion alarm is a confirmed intrusion alarm condition.         Image: A state of the indication is displayed only if Restoration after intrusion alarm is enabled in the settings. |
| Yellow LED flashes.                                       | The number of flashes equals<br>the Device No. that first<br>generated the intrusion alarm. | There is an unrestored state<br>after the confirmed or<br>unconfirmed intrusion alarm:<br>• Single intrusion alarm                                                                                                    |

|                                                        |                         | or <ul> <li>Confirmed intrusion alarm</li> </ul>                                                                             |
|--------------------------------------------------------|-------------------------|----------------------------------------------------------------------------------------------------|
|                                                        |                         | There is an unrestored tamper<br>state or an open lid on any of<br>the devices, or the hub.                                  |
| Red and blue LED flashes in sequence for 5 seconds.    | Lid opening.            | The indication is<br>displayed only if<br><b>Restoration after</b><br><b>Lid opening</b> is<br>turned on in the<br>settings. |
|                                                        |                         | There is an unrestored fault<br>state or a malfunction of any<br>device or the hub.                                          |
| Yellow and blue LED flashes in sequence for 5 seconds. | Other malfunctions.     | The indication is<br>displayed only if<br><b>Restoration after</b><br><b>faults</b> is enabled<br>in the settings.           |
|                                                        |                         | Currently,<br>Restoration after<br>faults is not<br>available in Ajax<br>apps.                                               |
| Dark blue LED lights up for 5 seconds.                 | Permanent deactivation. | One of the devices is<br>permanently deactivated or the<br>lid state notifications are<br>disabled.                          |

| Blue LED lights up for 5 seconds.       | Automatic deactivation.                     | One of the devices is<br>automatically deactivated by an<br>opening timer or the number of<br>detections. |
|-----------------------------------------|---------------------------------------------|----------------------------------------------------------------------------------------------------|
|                                         | Alarm timer expiration.                     |                                                                                                    |
| Green and blue LED flashes in sequence. | Learn more about Alarm confirmation feature | Displayed after the alarm timer expires (to confirm the alarm).                                           |

# Alert indication

If the system is disarmed and any of the indications from the table is present, the yellow LED flashes once per second.

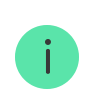

If there are several states in the system, the indications are displayed one by one, in the same sequence as shown in the table.

# **Connecting to the Network**

**1.** Open the hub lid by shifting it down with force.

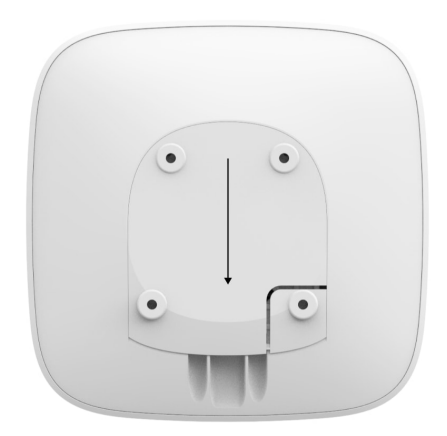

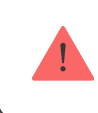

**2.** Connect power supply and Ethernet cables to the sockets.

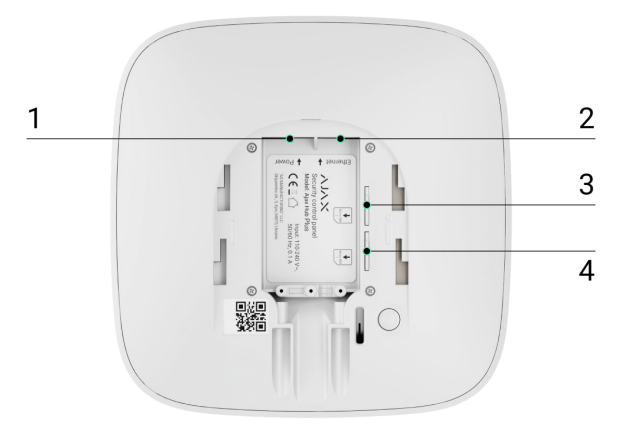

- 1 Power Socket
- 2 Ethernet socket
- 3, 4 Slots for micro-SIM cards connection
- **3.** Press and hold the power button for 2 seconds until the logo lights up.

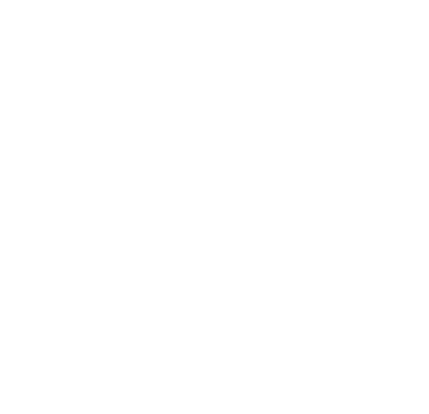

The hub needs approximately 2 minutes to identify the available communication channels.

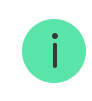

If the Ethernet connection does not occur automatically, disable proxy, filtration by MAC addresses and activate the DHCP in the router settings: the hub will receive an IP address. During the next setup in the web or mobile app, you will be able to set a static IP address.

To connect the hub to the GSM network, you need a micro-SIM card with a disabled PIN code request (you can disable it using the mobile phone) and a sufficient amount on the account to pay for the GPRS, SMS services and calls.

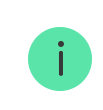

In some regions, Hub Plus is sold with a SIM card along.

If the hub does not connect to Ajax Cloud via GSM, use Ethernet to set up the network parameters in the app. For the proper setting of the access point, username, and password, please contact the support service of the operator.

To use the Wi-Fi connection, go to the hub settings—the Wi-Fi menu—and select the access point then enter the network password.

# Ajax Account

The user with administrator rights can configure the Ajax system via the app. The administrator account with the information about the added hubs is encrypted and placed on Ajax Cloud.

All the parameters of the Ajax system and connected devices set by the user are stored locally on the hub. These parameters are inextricably linked with the hub: changing the hub administrator does not affect the settings of the connected devices.

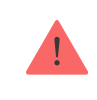

Create the Ajax account in the app following the step-by-step guide. As part of the process, you need to confirm your email and phone number.

Ajax account allows to combine the roles: you can be the administrator of one hub, as well as the user of another hub.

#### Adding the hub to the Ajax app

Granting access to all system functions (to display notifications in particular) is a mandatory condition for controlling the Ajax system via the smartphone/tablet.

- **1.** Login into your account.
- **2.** Open the **Add Hub** menu and select the way of registering: manually or step-by-step guidance.
- **3.** At the registration stage, type the name of the hub and scan the QR code located under the lid (or enter a registration key manually).

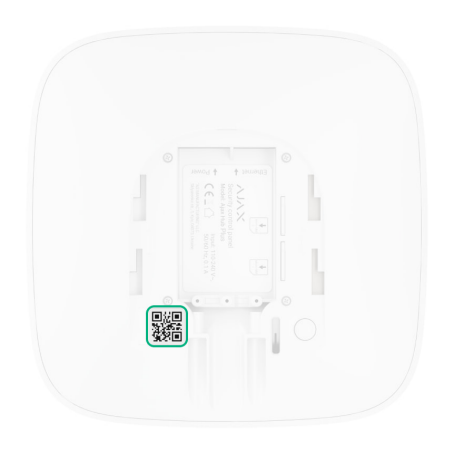

**4.** Wait until the hub is registered and displayed on the application desktop.

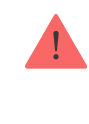

If there are already users on the hub, the hub admin, PRO with full rights, or the installation company maintaining the selected hub can add your account. You will receive a notification that the hub is already added to another account. Contact with <u>Technical Support</u> to determine who has admin rights on the hub.

#### Ajax system user rights

#### Installation

Prior to installing the hub, make sure that you have selected the optimal location: the SIM card demonstrates consistent reception, all the devices have been tested for radio communication, and the hub is hidden from direct view.

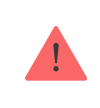

The device developed only for indoor use.

The hub should be reliably attached to the surface (vertical or horizontal). We do not recommend using double-sided adhesive tape: it cannot guarantee secure attachment and simplifies the removal of the device.

#### Do not place the hub:

- outside the premises (outdoors);
- nearby or inside any metal objects that cause attenuation and shielding of the radio signal;
- in places with a weak GSM signal;
- close to radio interference sources: less than 1 meter from the router and power cables;
- in premises with temperature and humidity over the permissible limits.

# Hub installation

- **1.** Fix the hub lid on the surface using bundled screws. When using any other fixing accessories, make sure that they do not damage or deform the hub lid.
- 2. Secure the power and Ethernet cables with the supplied cable retainer clamp and screws. Use cables with a diameter no larger than the supplied ones. The cable retainer clamp must fit tightly to the cables so that the hub lid closes easily. This will reduce the likelihood of sabotage, as it takes a lot more to tear away a secured cable.
- **3.** Put the hub on the lid and fix it with bundled screws.

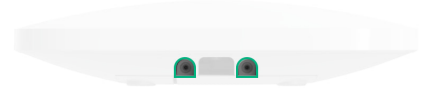

Do not flip the hub when attaching vertically (for instance, on a wall). When properly fixed, the Ajax logo can be read horizontally.

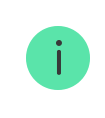

Fixing the hub on lid with screws prevents any accidental shifting of the hub and minimizes the risk of device theft.

If the hub is firmly fixed, the attempt to tear it off triggers the tamper, and the system sends a notification.

#### Rooms in the Ajax app

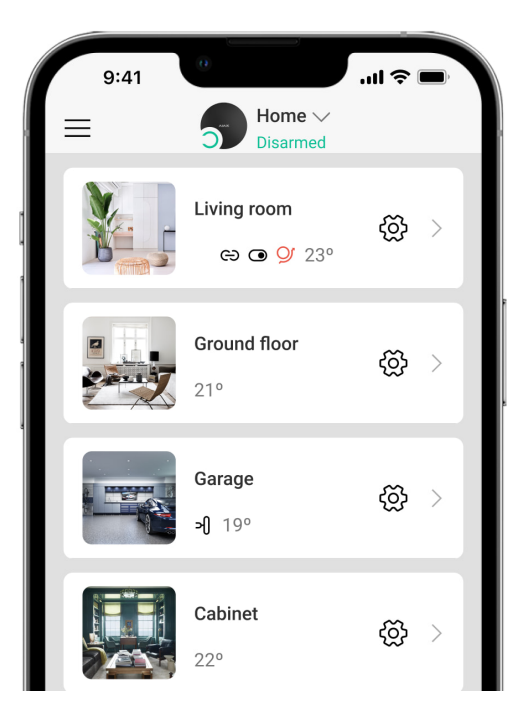

The virtual rooms are used to group the connected devices. The user can create up to 50 rooms, with each device located only in one room.

Without creating the room, you are not able to add devices in the Ajax app!

#### Creating and Setting up a Room

The room is created in the app using the menu **Add Room**.

Please assign a name for the room, and optionally, attach (or make) a photo: it helps to find the needed room in the list quickly.

By pressing on the gear button  $\textcircled{\mathfrak{S}}$  go to the room settings menu.

To delete the room, move all the devices to other rooms using the device setup menu. Deleting the room erases all its settings.

#### **Connecting Devices**

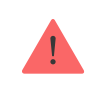

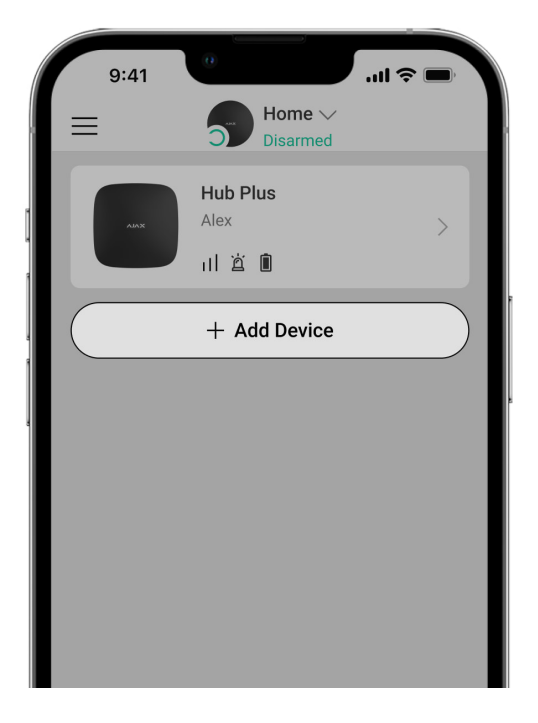

During the first hub registration in the app, you will be prompted to add devices to guard the room. However, you can refuse and return to this step later.

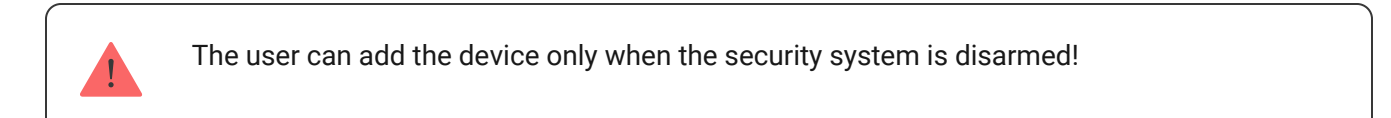

- 1. Open the room in the app and select the **Add Device** option.
- **2.** Name the device, scan the QR code (or insert the ID manually), select the room and go to the next step.
- **3.** When the app starts searching and launches countdown, switch on the device: its LED will blink once. For detection and pairing to occur, the device should be located within the coverage area of the wireless network of the hub (at a single protected object).

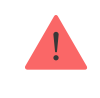

If the connection fails on the first try, switch off the device for 5 seconds and retry.

#### How to configure and connect an IP camera to the Ajax system

#### Hub icons

Icons display some of Hub Plus statuses. You can see them in the Ajax app, in the **Devices** menu **C**.

| lcons | Meaning                                                                                                    |
|-------|----------------------------------------------------------------------------------------------------|
| 26    | 2G connected                                                                                                    |
| 36    | 3G connected                                                                                                    |
|       | SIM card is not installed                                                                                           |
|       | The SIM-card is defective or has a PIN-code on it                                                                   |
| Î     | Hub battery charge level. Displayed in 5% increments                                                                |
| (!)   | Hub malfunction is detected. The list is available in hub states list                                               |
| Ĭ     | The hub is directly connected to the central monitoring station of the security organization                        |
| Ĭ     | The hub have lost connection with the central monitoring station of the security organization via direct connection |

#### Hub states

States can be found in the Ajax app:

**1.** Go to the **Devices** tab **C**.

**2.** Select Hub Plus from the list.

| Parameter                | Meaning                                                                                                    |
|--------------------------|----------------------------------------------------------------------------------------------------|
| Malfunction              | Click (i) to open the list of hub malfunctions.<br>The field appears only if a malfunction is detected                                                                                                    |
| Cellular signal strength | Shows the signal strength of the mobile network<br>for the active SIM card. We recommend installing<br>the hub in places with the signal strength of 2-3<br>bars. If the signal strength is weak, the hub will<br>not be able to dial-up or send an SMS about an<br>event or alarm |
| Battery Charge           | Battery level of the device. Displayed as a percentage<br>How battery charge is displayed in<br>Ajax apps                                                                                                    |
| Lid                      | <ul> <li>Status of the tamper that responds to hub dismantling:</li> <li>Closed – the hub lid is closed</li> <li>Opened – the hub removed from SmartBracket holder</li> <li>What is a tamper?</li> </ul>                                                                           |
| External power           | <ul> <li>External power supply connection status:</li> <li>Connected – the hub is connected to external power supply</li> <li>Disconnected – no external power supply</li> </ul>                                                                                                   |
| Connection               | Connection status between the hub and Ajax<br>Cloud:                                                                                                    |

|                     | <ul> <li>Online — the hub is connected to Ajax Cloud</li> <li>Offline — the hub is not connected to Ajax<br/>Cloud</li> </ul>                                                                                                    |
|---------------------|----------------------------------------------------------------------------------------------------|
| Cellular data       | <ul> <li>The hub connection status to the mobile Internet:</li> <li>Connected – the hub is connected to Ajax<br/>Cloud via mobile Internet</li> <li>Disconnected – the hub is not connected to<br/>Ajax Cloud via mobile Internet</li> <li>If the hub has enough funds on the account or<br/>has bonus SMS/calls, it will be able to make calls<br/>and send SMS messages even if the Not<br/>connected status is displayed in this field</li> </ul> |
| Active SIM card     | Displays the active SIM card: SIM card 1 or SIM card 2                                                                                                    |
| SIM card 1          | The number of the SIM card installed in the first slot. Copy the number by clicking it                                                                                                    |
| SIM card 2          | The number of the SIM card installed in the second slot. Copy the number by clicking it                                                                                                    |
| Wi-Fi               | Internet connection status of the hub via Wi-Fi.<br>For greater reliability, it is recommended to install<br>the hub in places with the signal strength of 2-3<br>bars                                                                                                    |
| Ethernet            | <ul> <li>Internet connection status of the hub via Ethernet:</li> <li>Connected – the hub is connected to Ajax<br/>Cloud via Ethernet</li> <li>Disconnected – the hub is not connected to<br/>Ajax Cloud via Ethernet</li> </ul>                                                                                                    |
| Average Noise (dBm) | Noise power level at Jeweller frequencies at the<br>hub installation site.<br>The acceptable value is -80 dBm or lower                                                                                                    |
|                     | The acceptable value is -80 dBm or lower                                                                                                    |

|                    | The status of direct connection of the hub to the central monitoring station of the security organization:                           |
|--------------------|----------------------------------------------------------------------------------------------------|
|                    | • <b>Connected</b> – the hub is directly connected to the central monitoring station of the security organization                    |
| Monitoring Station | • <b>Disconnected</b> – the hub is not directly connected to the central monitoring station of the security organization             |
|                    | If this field is displayed, the security company<br>uses a direct connection to receive events and<br>security system alarms         |
|                    | What is a direct connection?                                                                                                    |
| Hub model          | Hub model name                                                                                                    |
| Hardware version   | Hardware version. Unable to update                                                                                                   |
| Firmware           | Firmware version. Can be updated remotely                                                                                            |
| ID                 | ID/serial number. Also located on the device box,<br>on the device circuit board, and on the QR code<br>under the SmartBracket panel |

# Settings

Settings can be changed in the Ajax app:

- **1.** Go to the **Devices** tab **C**.
- 2. Select Hub Plus from the list.
- **3.** Go to **Settings** by clicking on the icon O.

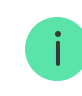

| Avatar              | ~ |
|---------------------|---|
| Hub name            | ~ |
| Users               | ~ |
| Ethernet            | ~ |
| Wi-Fi               | ~ |
| GSM                 | ~ |
| Geofence            | ~ |
| Keypad access codes | ~ |
| Groups              | ~ |
| Security Schedule   | ~ |
| Detection Zone Test | ~ |
| Jeweller            | ~ |

| Monitoring Station | ~ |
|--------------------|---|
| Installers         | ~ |
| Security companies | ~ |
| User Guide         | ~ |
| Data Import        | ~ |
| Unpair hub         | ~ |

#### **Settings Reset**

To return the hub to the factory default settings, switch it on, then hold the power button for 30 seconds (logo will start blinking red).

At the same time, all the connected detectors, room settings and user settings will be deleted. User profiles will remain connected to the system.

#### Users

After adding the hub to the account, you become the administrator of this device. One hub can have up to 99 users/administrators. The administrator can invite users to the security system and determine their rights.

# **Events and Alarms Notifications**

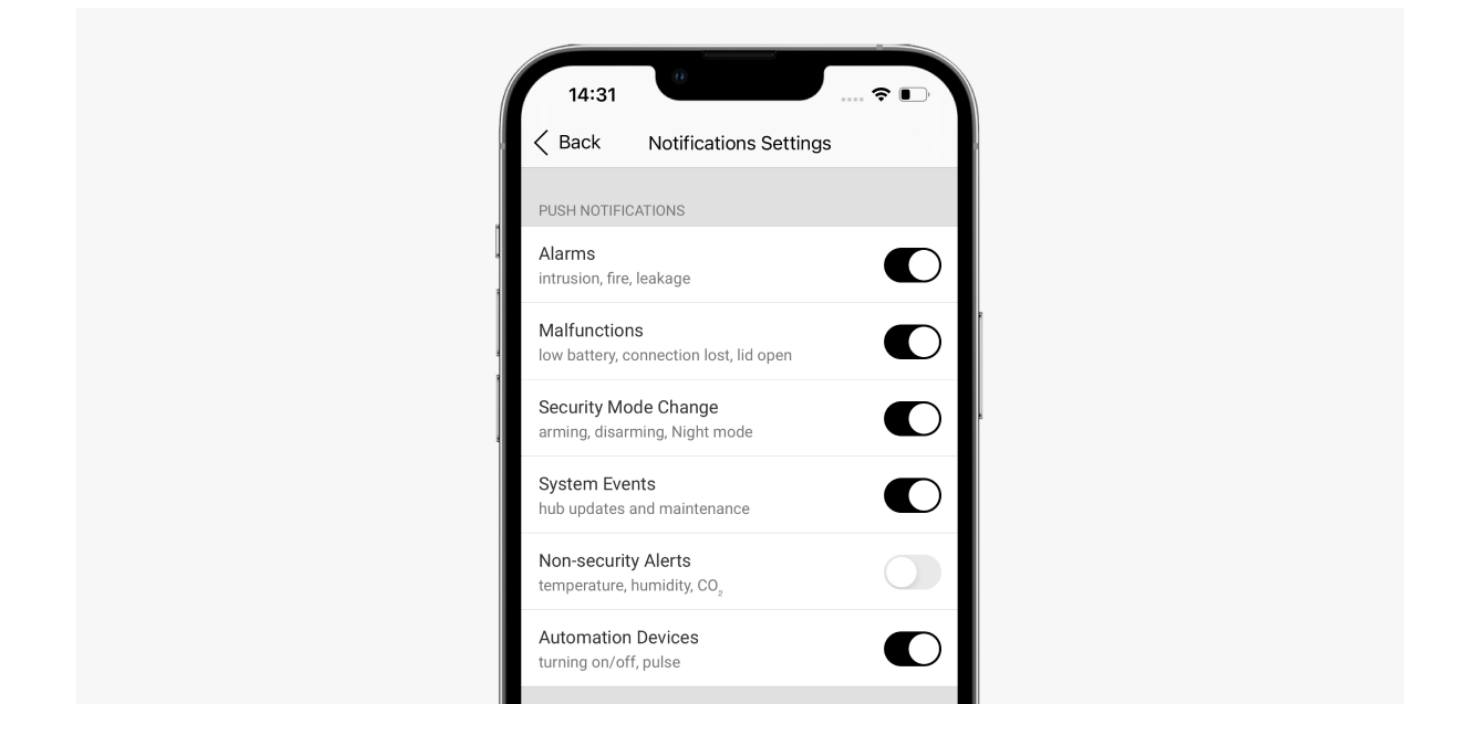

The hub notifies users of events in three ways: push notifications, SMS and calls.

#### Notifications are set in the menu "Users":

| Causes of notifications | What are they used for                                                                                                 | Types of<br>notifications                                                                                                    |
|-------------------------|----------------------------------------------------------------------------------------------------|----------------------------------------------------------------------------------------------------|
| Alarms                  | System alarm:<br>• Intrusion<br>• Fire<br>• Leakage<br>Loss of connection between the hub and the Ajax Cloud<br>server | <ul> <li>Phone calls (not available for messages about the loss of connection between the hub and the Ajax Cloud server)</li> <li>Push notifications (siren sound)</li> <li>SMS</li> </ul> |
| Malfunctions            | <ul> <li>Loss of connection between the device and the hub</li> <li>Jamming</li> </ul>                                 | <ul> <li>Push notifications<br/>(standard signal<br/>sound)</li> </ul>                                                                                                    |

|                         | <ul> <li>Low battery charge in device or hub</li> <li>Masking</li> <li>Tampering with the device or hub casing</li> <li>Hub lost connection with server (can notify as alert)</li> </ul>                                                                                                    | • SMS                                                                               |
|-------------------------|----------------------------------------------------------------------------------------------------|-------------------------------------------------------------------------------------|
| Security Mode<br>Change | <ul> <li>Arming/Disarming entire premises or group</li> <li>Turning on Night Mode</li> </ul>                                                                                                    | <ul> <li>Push notifications<br/>(standard signal<br/>sound)</li> <li>SMS</li> </ul> |
| System Events           | <ul><li>Hub updates</li><li>Maintenance</li></ul>                                                                                                    | <ul> <li>Push notifications<br/>(standard signal<br/>sound)</li> <li>SMS</li> </ul> |
| Non-security<br>Alerts  | <ul> <li>The changing of the air quality parameters:</li> <li>Temperature</li> <li>Humidity</li> <li>CO<sub>2</sub></li> <li>The non-security alerts settings are available with firmware version OS Malevich 2.15 or higher and in apps of the following versions or higher: <ul> <li>Ajax Security System 2.23.1 for iOS</li> <li>Ajax Security System 2.26.1 for Android</li> <li>Ajax PRO: Tool for Engineers 1.17.1 for</li> </ul> </li> </ul> | <ul> <li>Push notifications<br/>(standard signal<br/>sound)</li> <li>SMS</li> </ul> |

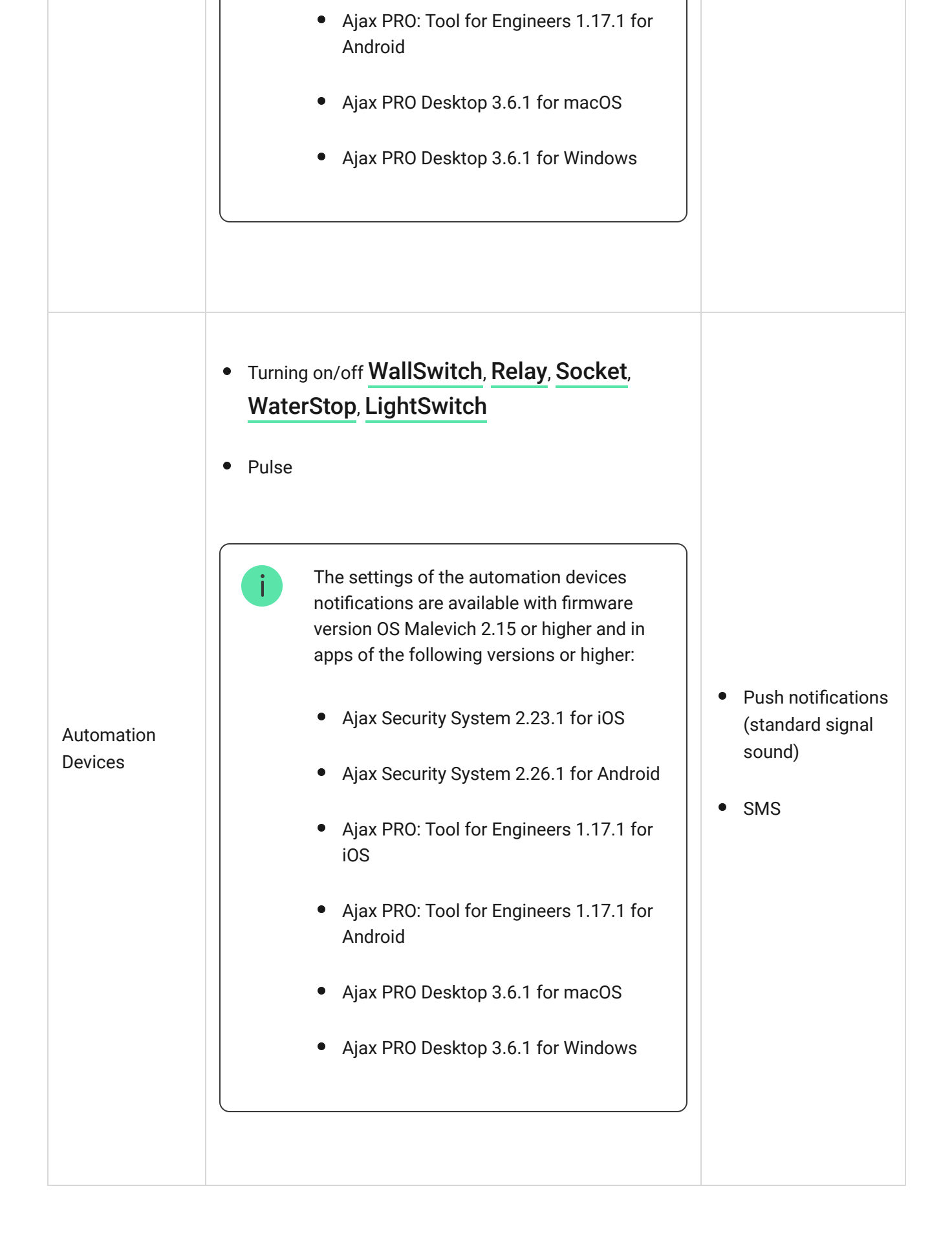

• **Push notification** is sent by Ajax Cloud to the Ajax Security system app, if an Internet connection is available.

- **SMS** is sent to the phone number indicated by the user when registering the Ajax account.
- The **phone call** means that the hub calls the number specified in the Ajax account

The hub calls only in case of alarm to get your attention and reduce the feasibility of you missing a critical alert. It is recommended to enable this type of notification. The hub consecutively calls all users who have enabled this type of notification in the order specified in the Users Settings. If the second alarm occurs, the hub will make a call again but not more than once in 2 minutes.

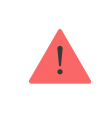

The call is automatically dropped as soon as you answer it. We recommend you to save the phone number associated with the hub SIM card in your contacts list.

Notification settings can be only changed for registered users.

The hub does not notify users of opening detectors triggering in the Disarmed mode when the Chime feature is enabled and configured. Only the sirens connected to the system notify about the opening.

What is Chime

How Ajax notifies users of alerts

#### **Connecting a Security Company**

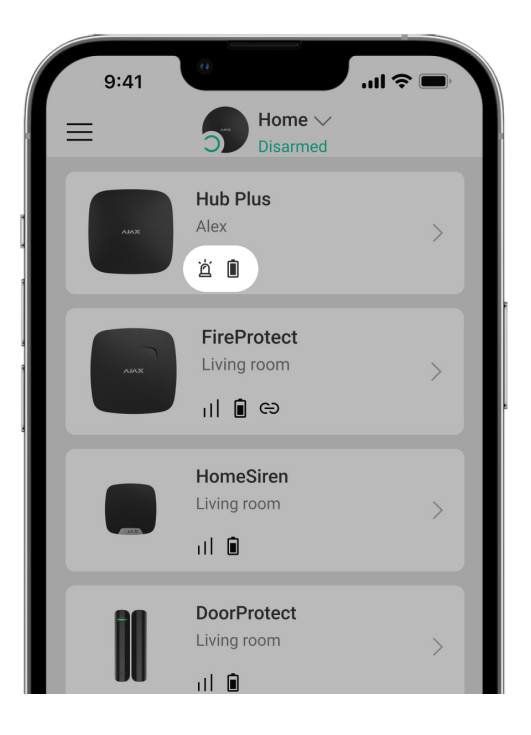

The list of organizations connecting the Ajax system to the central monitoring station is provided in the **Security Companies** menu of the hub settings:

Contact representatives of the company providing services in your city and negotiate on the connection.

Connection to the central monitoring station (CMS) is possible via the Contact ID or SIA protocols.

#### Maintenance

Check the operational capability of the Ajax system on a regular basis.

Clean the hub body from dust, spider webs and other contaminants as they appear. Use soft dry napkin suitable for equipment maintenance.

Do not use any substances containing alcohol, acetone, gasoline and other active solvents for cleaning the hub.

How to replace hub battery

**Complete Set** 

- 1. Hub Plus
- 2. SmartBracket mounting panel
- 3. Power supply cable
- 4. Ethernet cable
- 5. Installation kit
- 6. GSM start package 2 (available not in all regions)
- 7. User Manual

# Safety Requirements

While installing and using the hub, follow the general electrical safety regulations for using electrical appliances, as well as the requirements of regulatory legal acts on electrical safety.

It is strictly prohibited to disassemble the device under voltage! Do not use the device with a damaged power cable.

# **Tech Specs**

| Devices              | up to <b>150</b>         |
|----------------------|--------------------------|
| Groups               | up to 25                 |
| Users                | up to 99                 |
| Video surveillance   | Up to 50 cameras or DVRs |
| Rooms                | up to 50                 |
|                      | up to 64                 |
| Scenarios            | Learn more               |
| Connected <b>ReX</b> | up to 5                  |

| Number of connected sirens                     | up to 10                                                                                                    |
|------------------------------------------------|----------------------------------------------------------------------------------------------------|
| Power supply                                   | 110 – 240 V AC, 50 / 60 Hz                                                                                                    |
| Accumulator unit                               | Li-Ion 2 A $\cdot$ h (up to 16 hours of autonomous operation in case of inactive Ethernet and Wi-Fi connection)                                               |
| Energy consumption from the grid               | 10 W                                                                                                    |
| Tamper protection                              | Yes                                                                                                    |
| Radio communication protocol with Ajax devices | Jeweller<br>Learn more                                                                                                    |
| Radio frequency band                           | 866.0 - 866.5 MHz<br>868.0 - 868.6 MHz<br>868.7 - 869.2 MHz<br>905.0 - 926.5 MHz<br>915.85 - 926.5 MHz<br>921.0 - 922.0 MHz<br>Depends on the region of sale. |
| Effective radiated power                       | 8.20 dBm / 6.60 mW (limit 25 mW)                                                                                                    |
| Modulation of the radio signal                 | GFSK                                                                                                    |
| Radio signal range                             | Up to 2,000 m (any obstacles absent)                                                                                                    |
| Communication channels                         | WiFi 2.4 GHz (802.11 b/g/n)<br>Ethernet, 2 slots Micro-SIM<br>networks 2G (GSM900/DCS1800), 3G (WCDMA<br>900/2100, B8/B1)                                     |
| Installation                                   | Indoors                                                                                                    |
| Operating temperature range                    | From -10°C to +40°C                                                                                                    |
| Operating humidity                             | Up to 75%                                                                                                    |
| Overall dimensions                             | 163 × 163 × 36 mm                                                                                                    |
| Weight                                         | 350 g                                                                                                    |
| Service life                                   | 10 years                                                                                                    |

Compliance with standards

#### Warranty

Warranty for the Limited Liability Company "Ajax Systems Manufacturing" products is valid for 2 years after the purchase and does not apply to the pre-installed accumulator.

If the device does not work correctly, you should first contact the technical support service — in half of the cases, technical issues can be solved remotely!

The full text of the warranty

**User Agreement** 

#### **Contact Technical Support**

- email
- Telegram

Subscribe to the newsletter about safe life. No spam

Email

•••|

Subscribe